## How to Search for all Funds Under a Financial Manager

- 1. Type **FZIFMFD** in the **Direct Access** field on the Main Menu.
- 2. Type the Financial Manager's 15% ID Number in the Financial Manager field (*Example:* 150999999).
- 3. Hit the **F8** key or use the **Execute Query** icon  $\square$ .
- 4. Click on the **Next Block** icon or, use **Ctrl-Page Down** if you prefer using your keyboard, and use the **Scroll Bar** to view all of the Funds.

For MORE INFORMATION on this form see the Form Documentation